## Managed Payments 登録前チェックリスト

個人セラー用

|   |                                      | 確認内容                                                                                                    | 済 |
|---|--------------------------------------|----------------------------------------------------------------------------------------------------|---|
| 1 | Managed<br>Payments<br>登録メールに<br>ついて | Managed Payments<br>登録案内のメール(登録期限や登録受付 URL が記載されたメール)<br>を受信し、内容を確認した                                                                        |   |
| 2 | Payoneer<br>アカウント<br>登録について          | Payoneer の確認書類を用意した確認書類は Payoneer サイトで確認してくださいPayoneer サイト:https://www.payoneer.com/ja/solutions/marketplaces-networks/ebay-payout/          |   |
| 3 | <b>eBay</b><br>アカウントの<br>事前確認        | eBay のアカウントタイプが「Individual」であることを確認した                                                                                                    |   |
|   |                                      | eBayのアカウントタイプを「Business」から「Individual」に修正した<br>※「Business」から「Individual」にダウングレードされる場合は、<br>Managed Payments 登録前にしかアカウントタイプを変更すること<br>は出来ません。 |   |
|   |                                      | eBay のアカウント情報上で Country が「日本」であることを確認した or 「日本」に修正した                                                                                         |   |
| 4 | クレジット<br>カード情報                       | 手数料や費用を賄うためのクレジットカードやデビットカードの情報を<br>用意した<br>※クレジットカードは、VISA/MASTER のみ利用・紐づけが可能                                                               |   |
| 5 | 登録画面時                                | 登録マニュアルを「eBay サポートチャンネル」からダウンロードした<br>Payoneer の新規アカウント登録の方:新規をダウンロード<br>Payoneer で既存アカウントをお持ちの方:既存をダウンロード                                   |   |